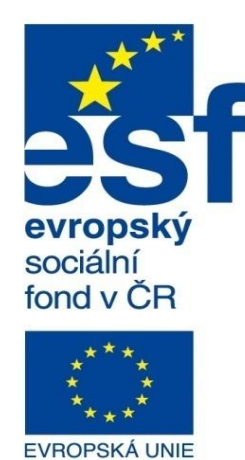

MINISTERSTVO ŠKOLSTVÍ, MLÁDEŽE A TĚLOVÝCHOVY

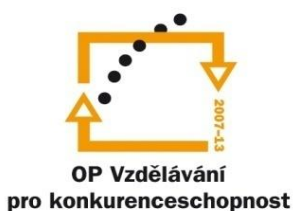

INVESTICE DO ROZVOJE VZDĚLÁVÁNÍ Střední průmyslová škola a Vyšší odborná škola technická Brno, Sokolská 1

| Šablona: | Inovace a zkvalitnění výuky prostřednictvím ICT                                                                     |  |
|----------|----------------------------------------------------------------------------------------------------|--|
| Název:   | Základy parametrického modelování                                                                                   |  |
| Téma:    | Modelování sestav II                                                                                                |  |
| Autor:   | Ing. Radek Šebek                                                                                                    |  |
| Číslo:   | VY_32_INOVACE_16 - 09                                                                                               |  |
| Anotace: | Zadávání upřesňujících a strojních vazeb, modelování dílů v prostředí sestavy.<br>Vazba, vložit součást – nový díl. |  |

DUM je určen pro žáky 2. ročníku oboru strojírenství.

**Upřesňující vazby** – jsou využívány k specifickému umísťování dílů v sestavě. Patří sem vazby symetrická, vystředění, trajektorie, lineární/lineární vazba, vzdálenost a úhel. Pro zmíněné typy vazeb si nyní ukážeme několik vybraných způsobů jejich aplikace, případně nastavení.

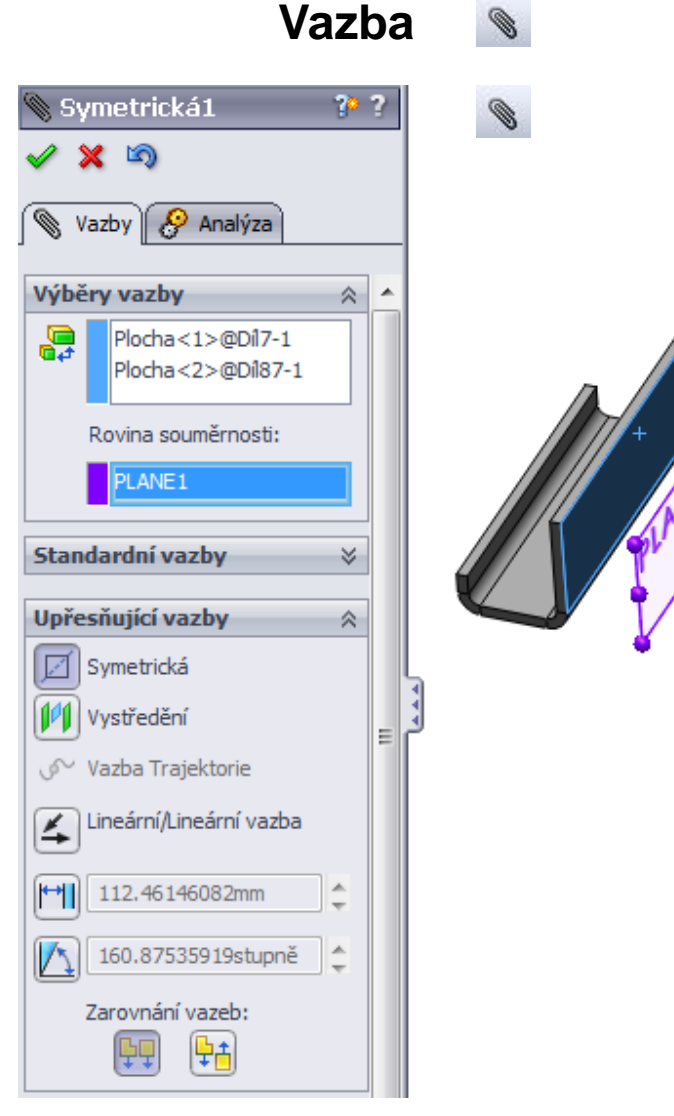

Vazba zajistí symetrii vybraných ploch modelů vůči zadané rovině.

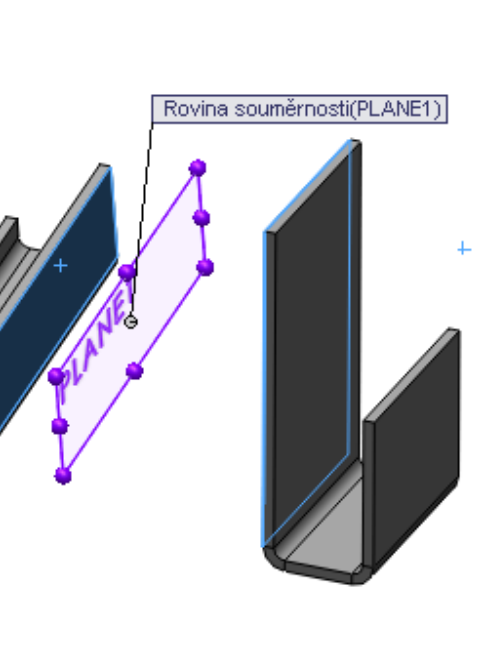

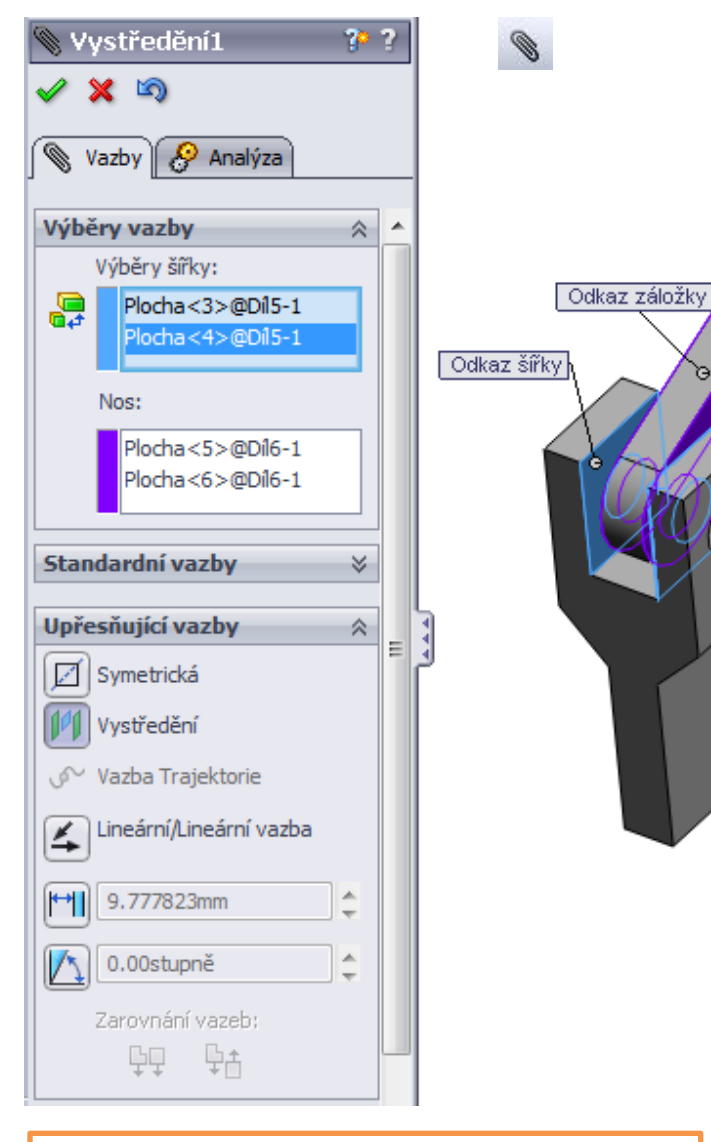

Vazba zajistí vzájemné vystředění součástí.

n

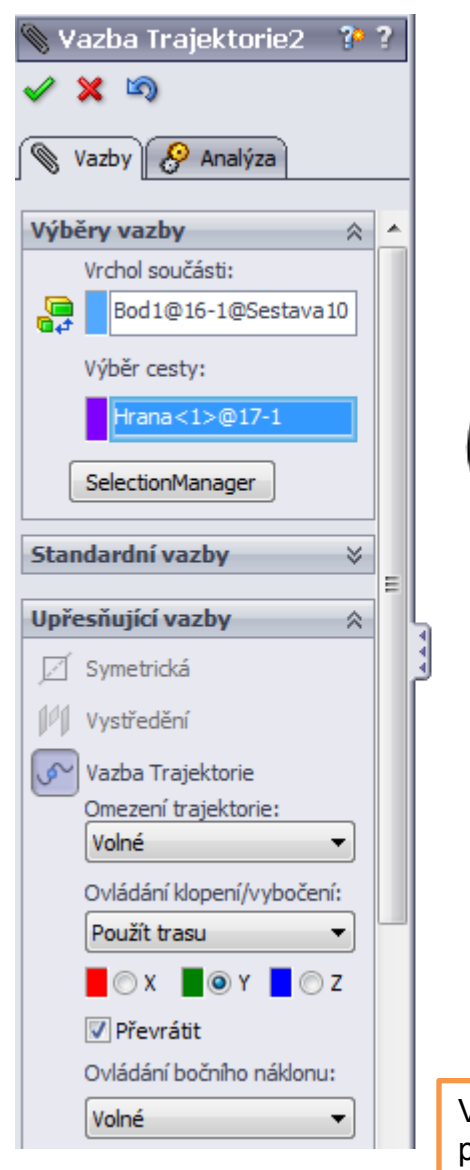

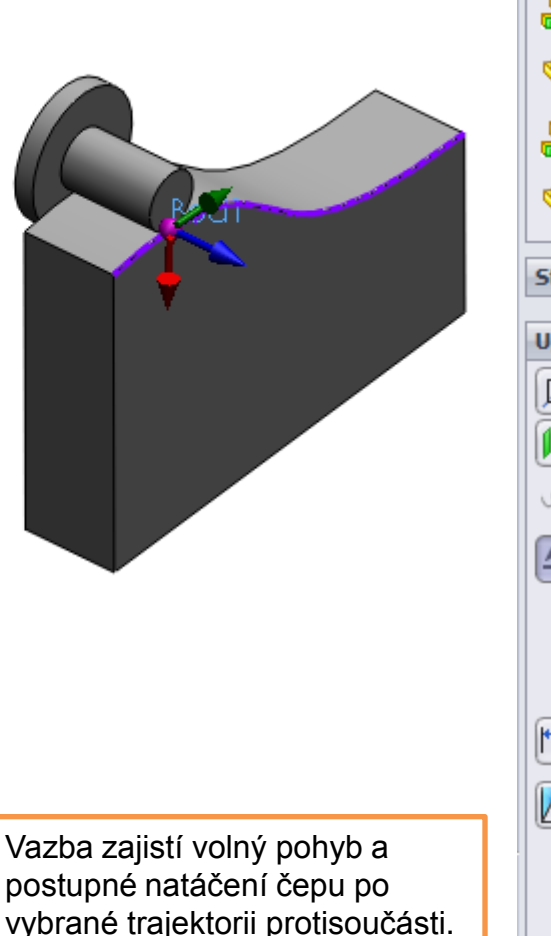

Ø

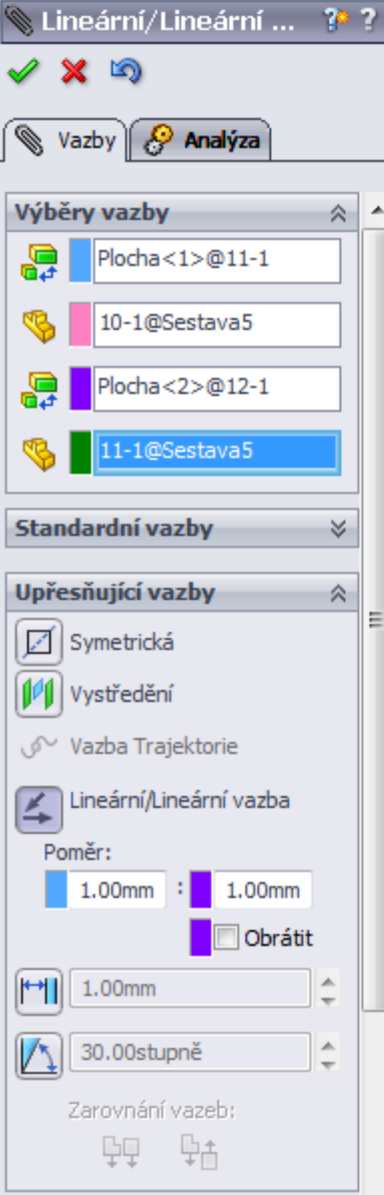

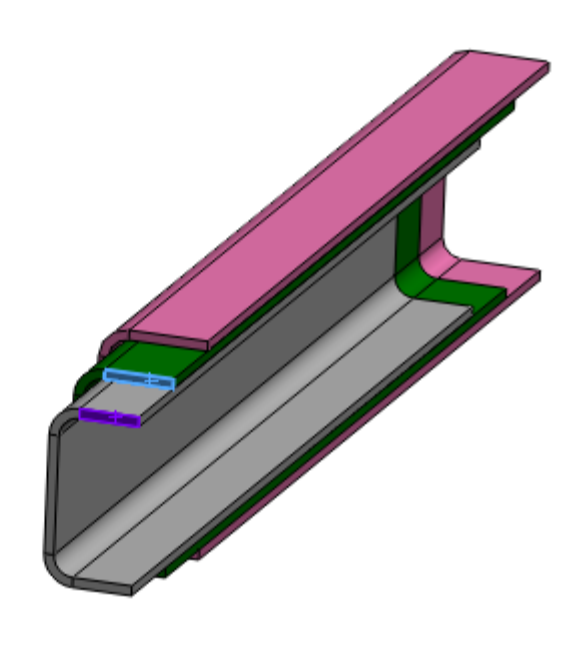

Vazba v tomto případě zajistí vzájemný pravidelný teleskopický pohyb součástí.

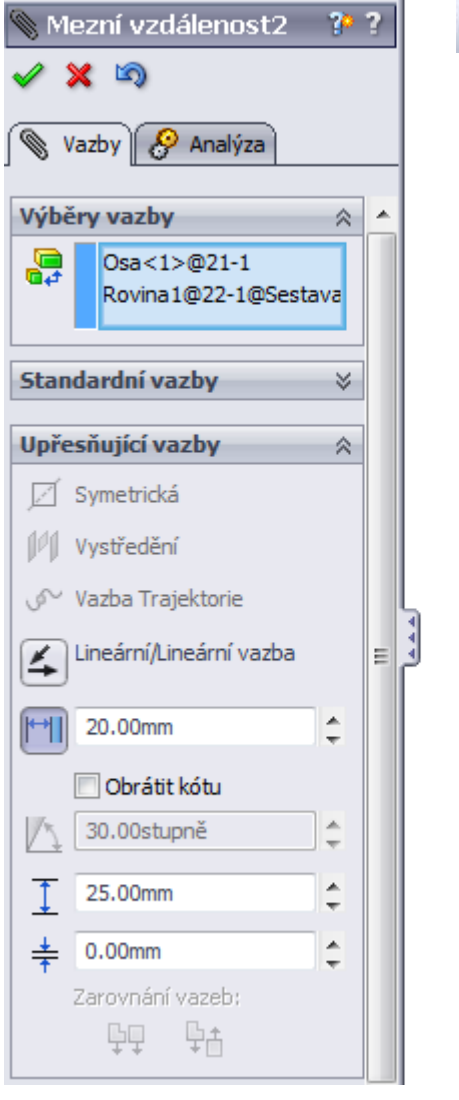

Zajištění mezního lineárního pohybu čepu v drážce.

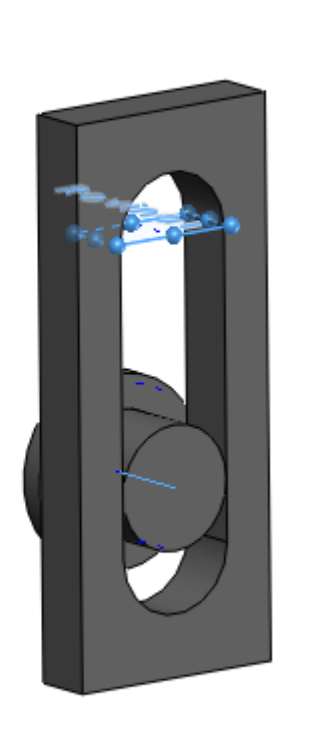

Ø

| 🕲 Me  | zní úhel1              | P | ? |
|-------|------------------------|---|---|
| 🗸 🗙   | 5                      |   |   |
| 🔍 Va  | zby                    |   |   |
|       | 0 / 10/20              |   |   |
| Výběr | y vazby                | * |   |
|       | Plocha<1>@Dil3-1       |   |   |
|       | Plocha<3>@Dil4-1       |   |   |
| Stand | ardní vazby            | * |   |
|       | -                      |   |   |
| Upřes | ňující vazby           | ~ |   |
| Ø s   | ymetrická              |   |   |
| V 🚺   | ystředění              |   |   |
| S~ V  | azba Trajektorie       |   | l |
| ۲.    | ineární/Lineární vazba |   | E |
| M     | 3.00mm                 | ÷ |   |
|       | / Obrátit kótu         |   |   |
|       | 40.00stupně            | ÷ |   |
| I     | 90.00stupně            | ÷ |   |
| +     | 0.00stupně             | ÷ |   |
| Z     | arovnání vazeb:        |   |   |
|       |                        |   |   |

Ø

Zajištění mezního úhlového pohybu dveří skříňky.

**Strojní vazby** – kopírují nejčastější reálné vazby strojních součástí z praxe. Patří sem vazby vačka, čep, převod, ozubená tyč, šroub a univerzální spoj. Pro zmíněné typy vazeb si nyní ukážeme několik vybraných způsobů jejich aplikace, případně nastavení.

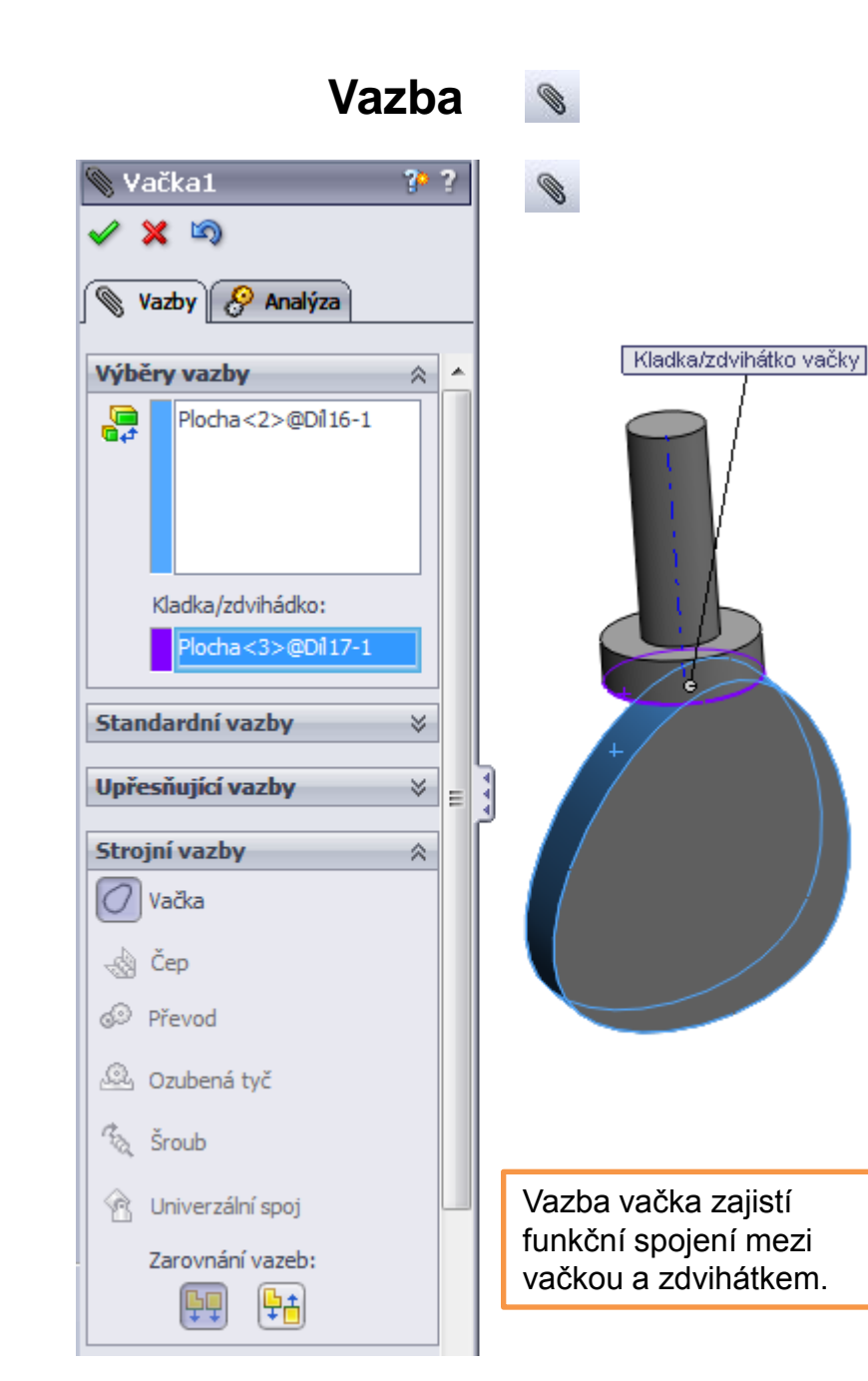

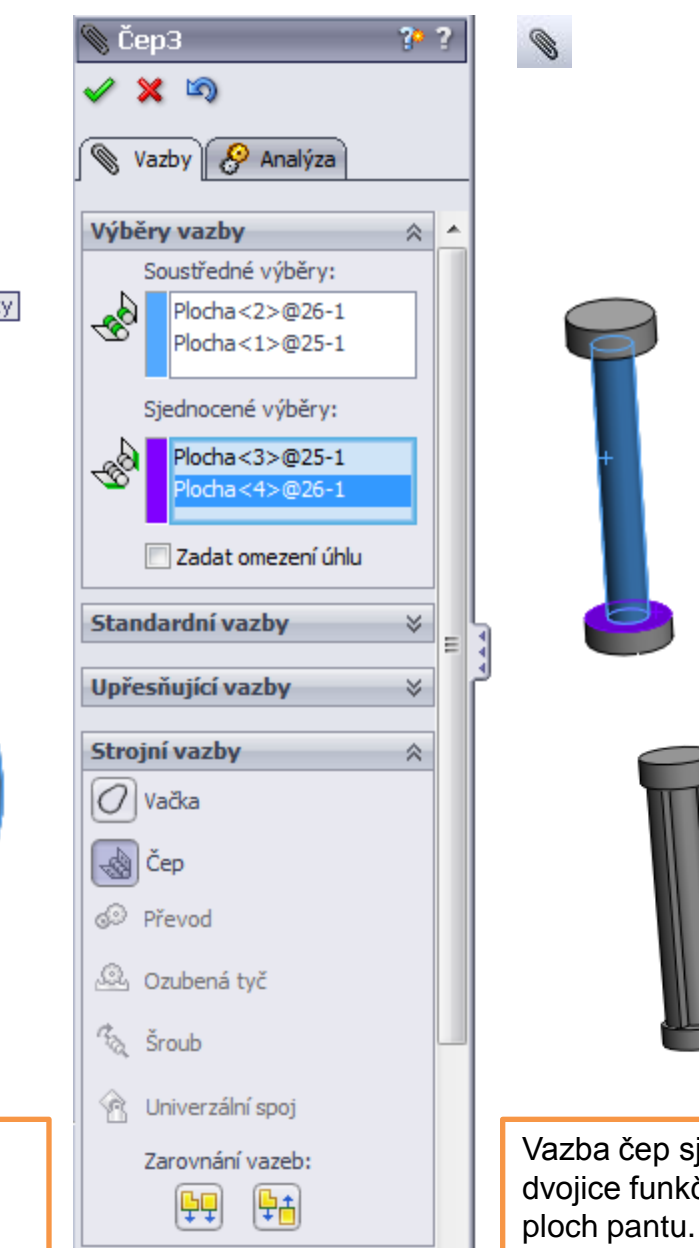

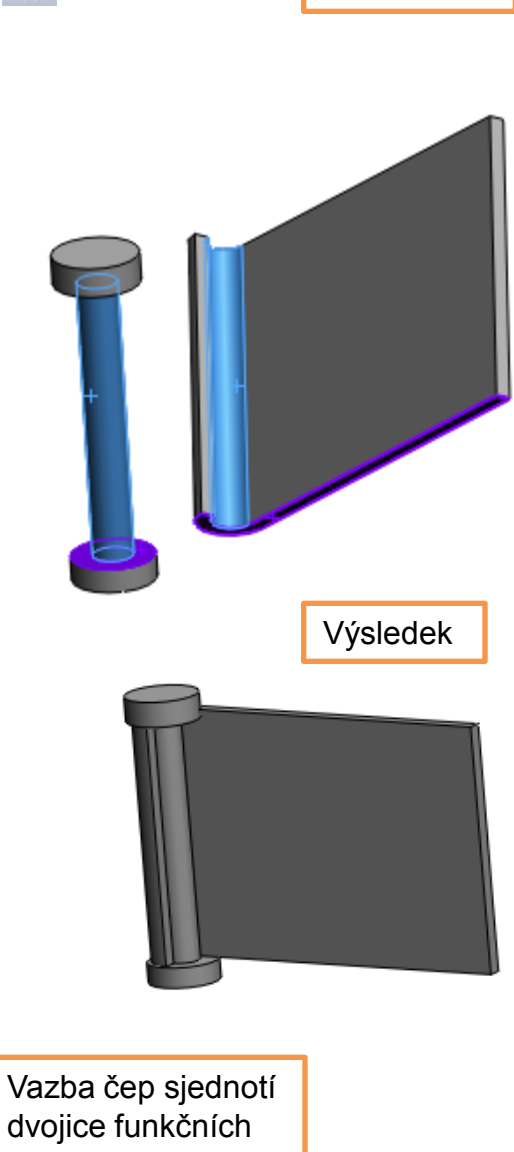

Zadání entit

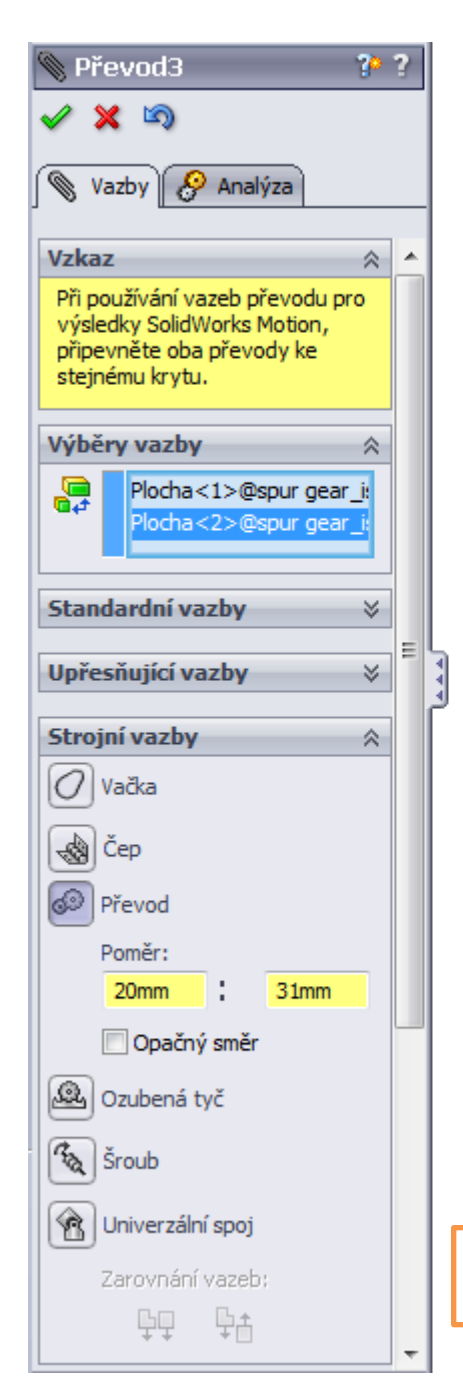

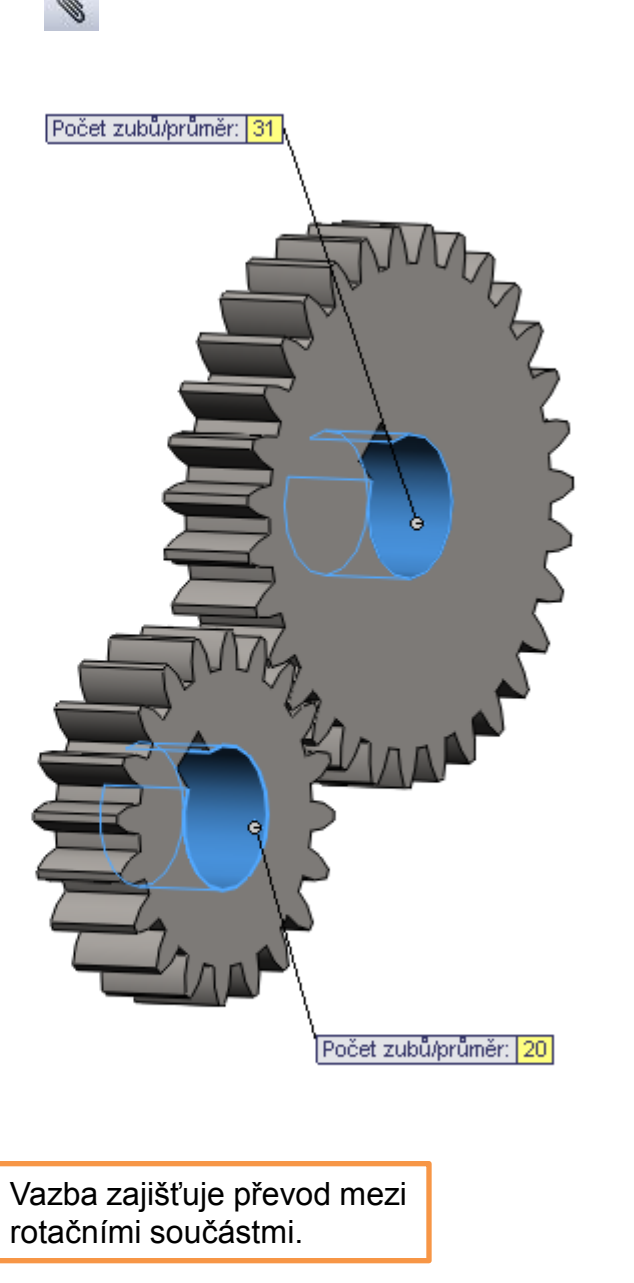

| ) ()  | zubená tyč2                      | 3       |
|-------|----------------------------------|---------|
| V     | <b>X</b> 🔊                       |         |
| Ø     | Vazby 🤗 Analýza                  |         |
| Výb   | ěry vazby                        | ~       |
|       | Ozubená tyč<br>Hrana<1>@rack     | spur re |
|       | Pastorek                         |         |
|       | Plocha<1>@spur                   | gear_i  |
| Star  | ndardní vazby                    | *       |
| Upř   | esňující vazby                   | *       |
|       |                                  |         |
| Stro  | ojni vazby                       | ~       |
| 0     | Vačka                            |         |
| -&    | Čep                              |         |
| ø     | Převod                           |         |
| Q     | Ozubená tyč                      |         |
| (     | ◉ Průměr pastorku<br>◯ Chod tyče |         |
|       | 40mm                             |         |
| Child | ☑ Opačný směr<br>) Šroub         |         |
| 1     | Univerzální spoj                 |         |
|       | Zarovnání vazeb;<br>ÇQ ÇA        |         |

?

Ξ

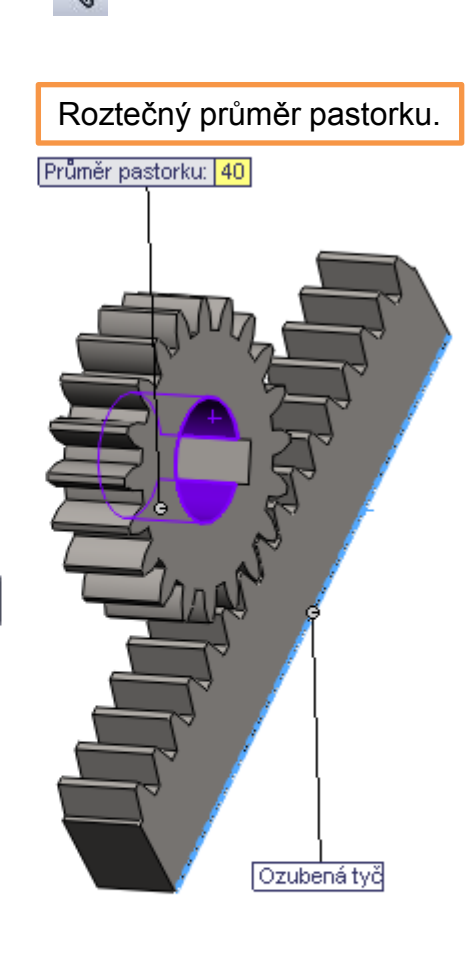

Vazba zajišťuje převod mezi ozubeným kolem a hřebenem.

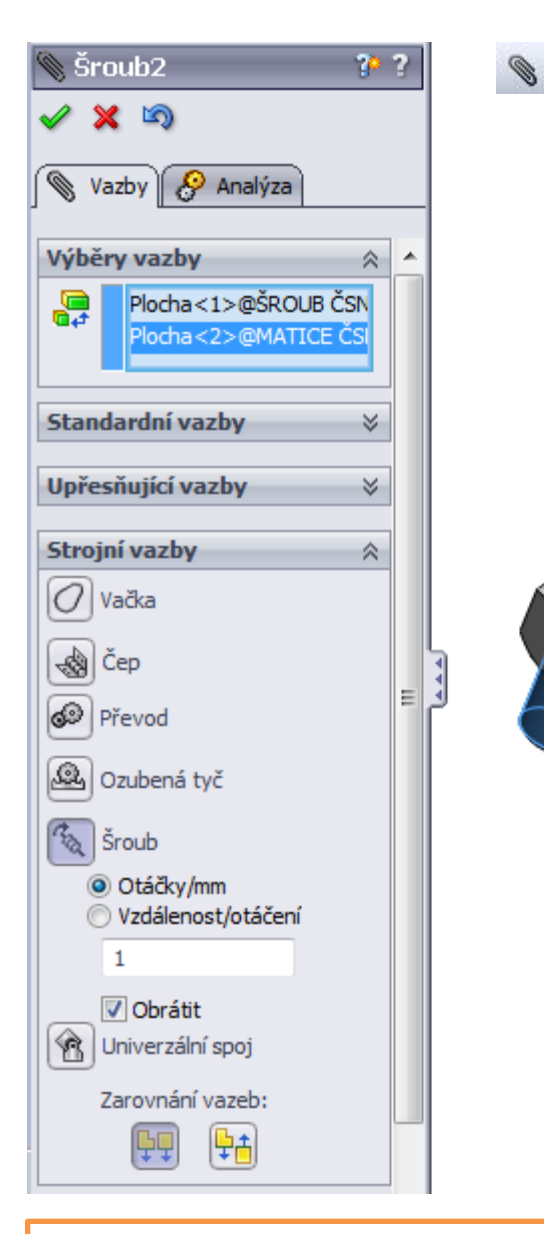

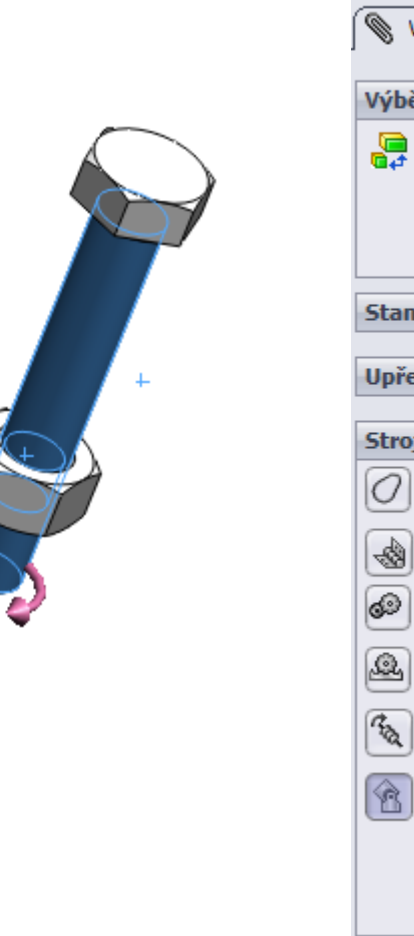

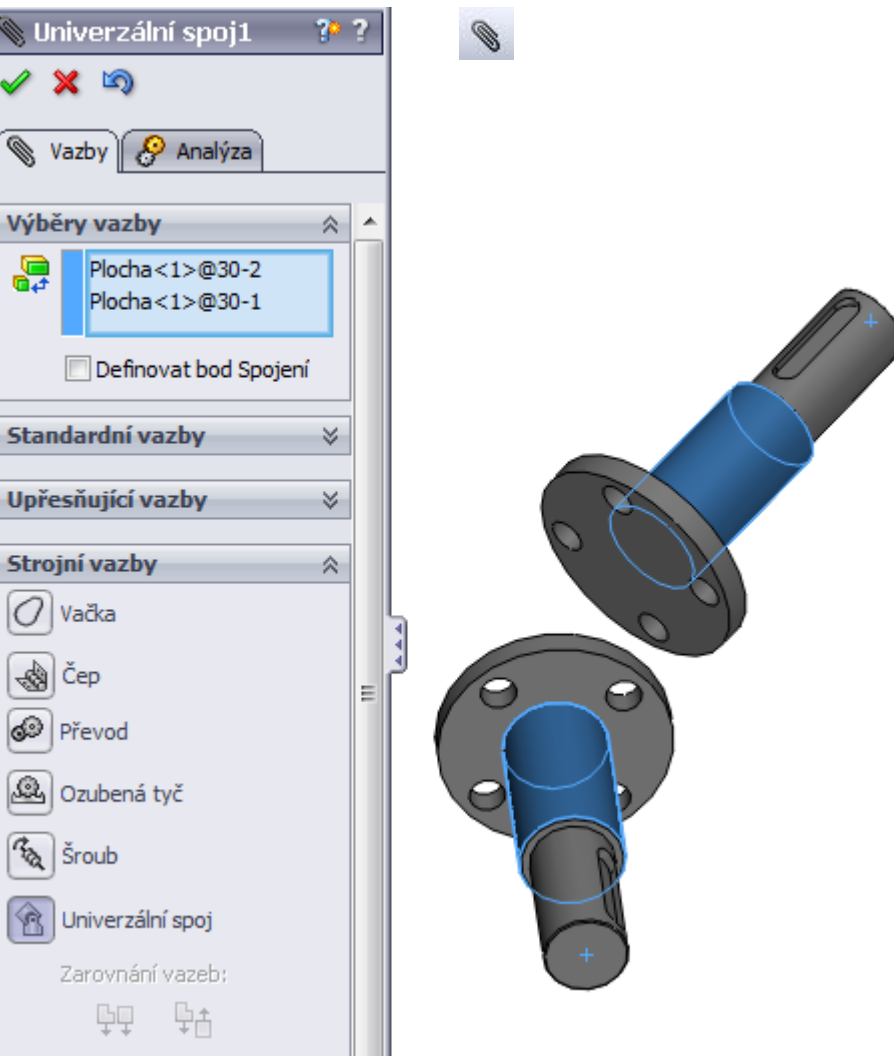

Vazba imituje kloubový hřídelový spoj, přenáší otáčivý pohyb mezi rotačními díly.

Vazba imituje šroubový spoj a kombinuje rotační a přímočarý pohyb.

**Modelování dílů v prostředí sestavy** – provádíme na základě rozložení a funkčnosti ostatních dílů sestavy. Lze převzít jak polohu vytvářeného dílu, tak i rozměrové a geometrické návaznosti na ostatní modely. Pro zmíněný způsob modelování sestav si ukážeme jednoduchý příklad. Úkolem je domodelovat v prostředí sestavy součást "držák".

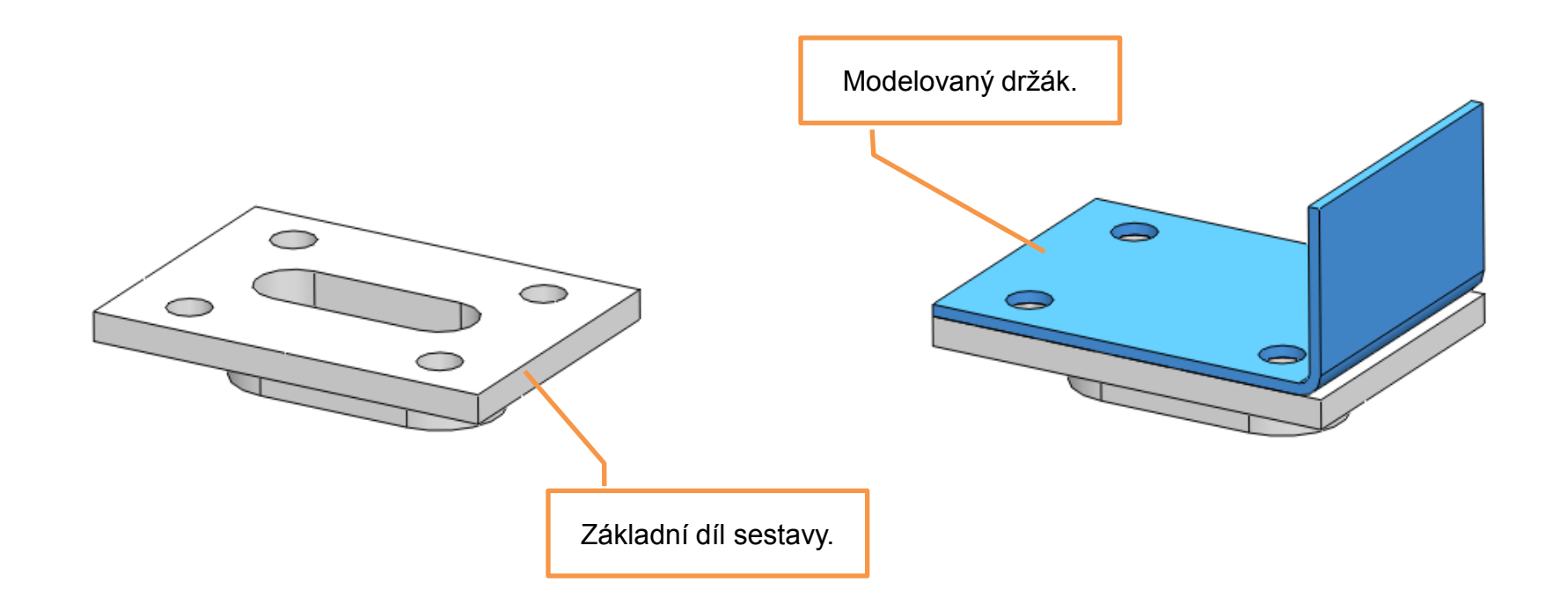

## Postup tvorby držáku

1. Vložíme součást – Nový díl a označíme plochu existujícího základního dílu jako rovinu skici držáku.

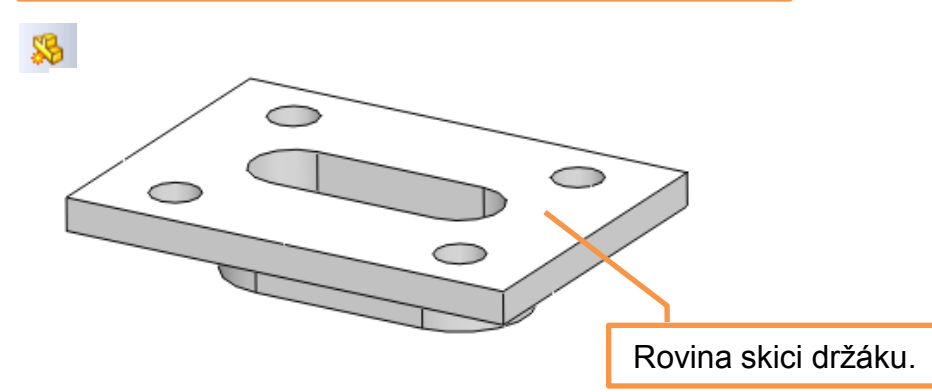

2. Převedeme do skici držáku existující hrany základního modelu.

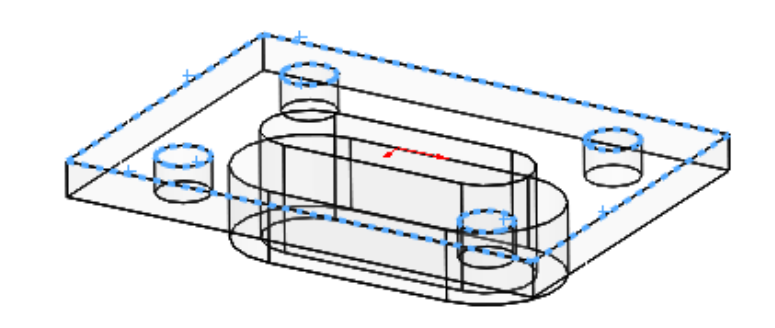

3. Držák domodelujeme do výsledného tvaru.

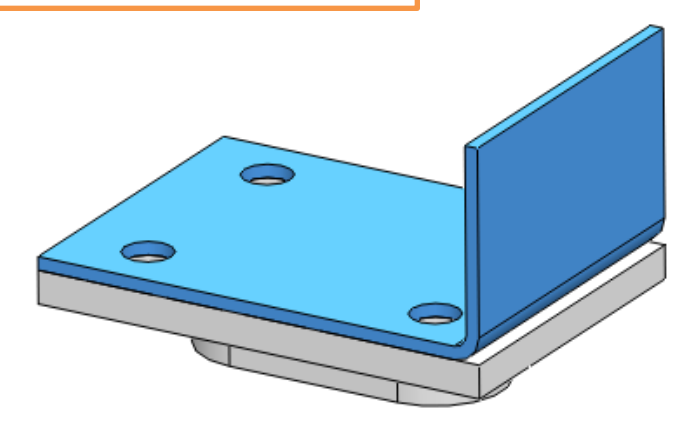

4. Dokončíme úpravu modelovaného dílu držáku.

1

5. Přejmenujeme název modelu na držák (přes pravé tlačítko v historii sestavy).

 6. Uložíme díl do externího souboru (přes pravé tlačítko v historii sestavy).

## Modelování sestav II – příklad k procvičení

## Vytvořte sestavu dle předlohy:

Nejprve vymodelujte uchycení a západku a poté domodelujte v prostředí sestavy čep petlice. Vhodnou vazbou omezte úhlový pohyb západky.

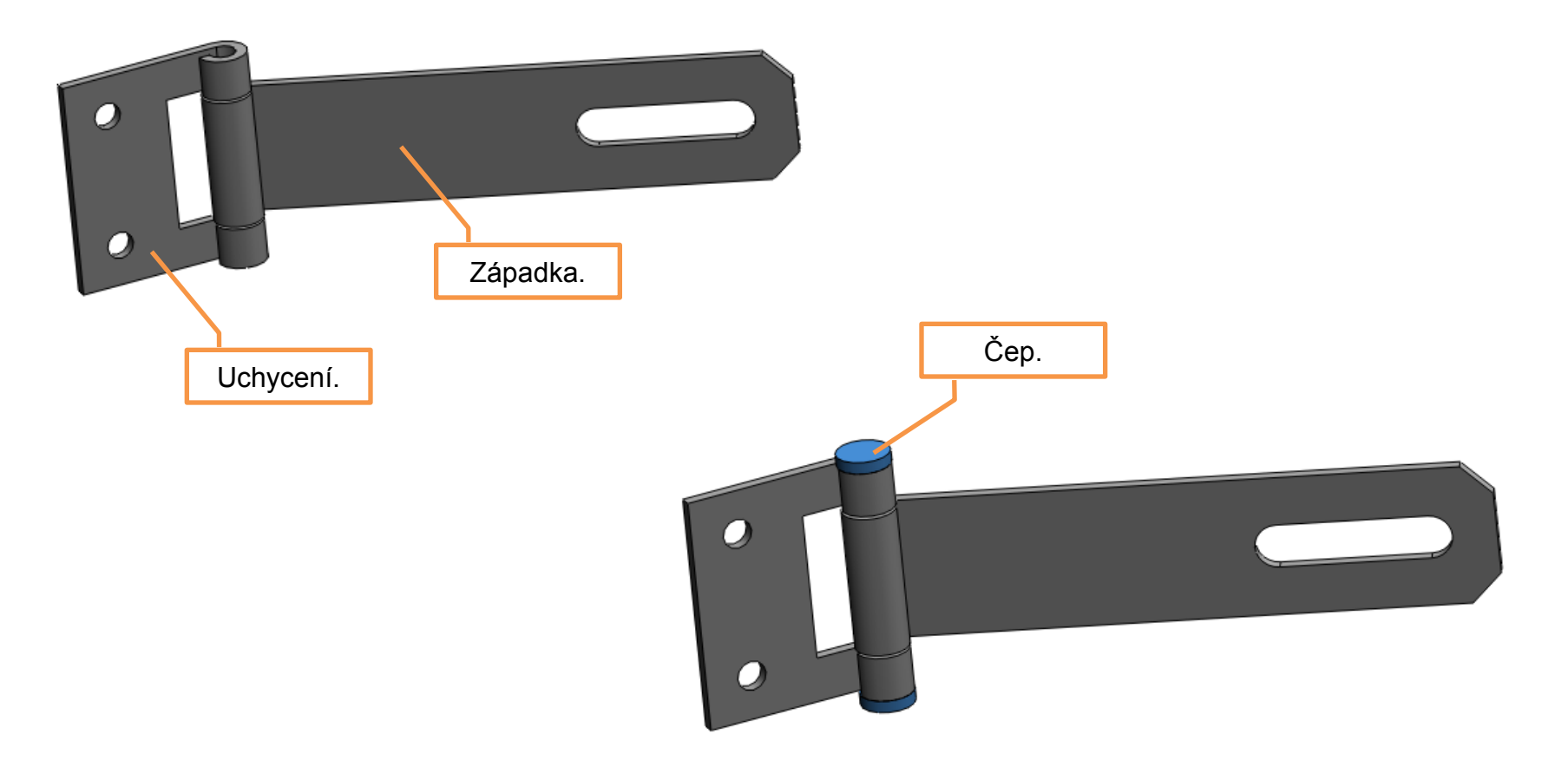

Vybrané rozměry modelovaných součástí.

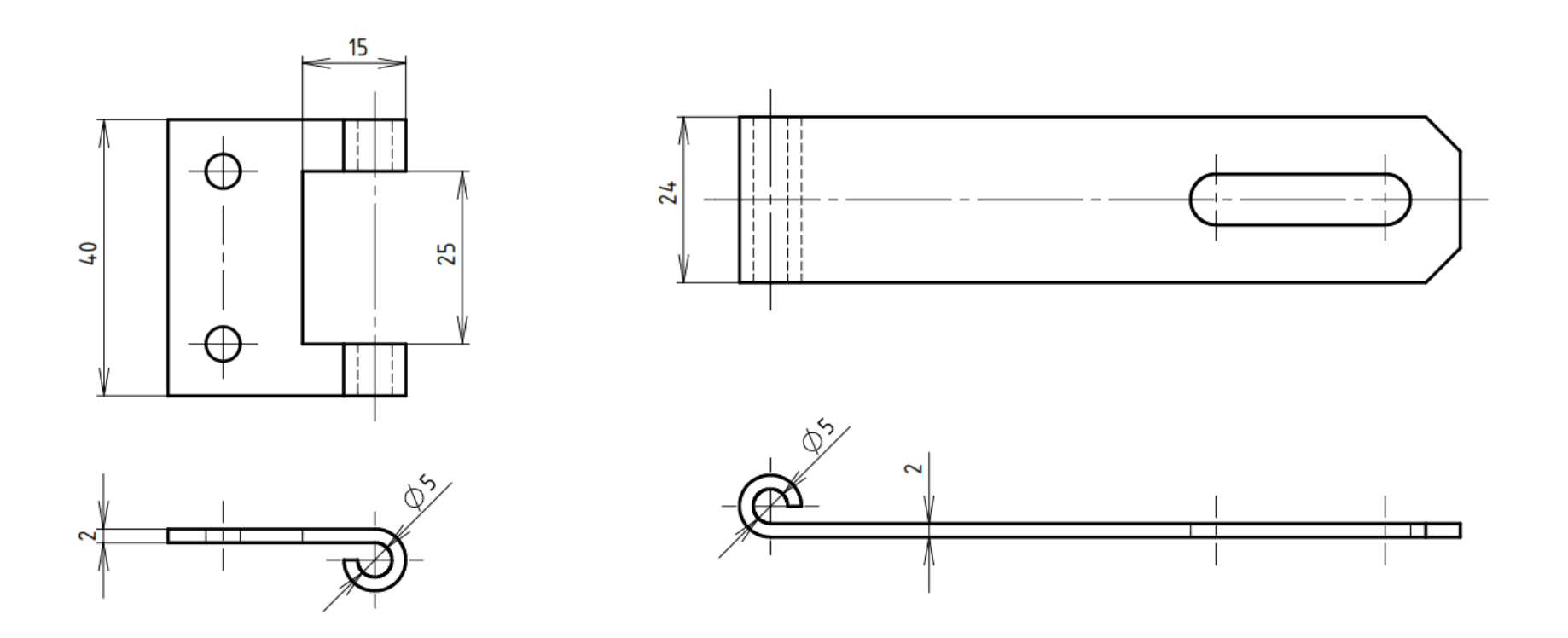

Nekótované rozměry volte dle vlastního uvážení a funkčnosti sestavy.

## Použité zdroje

Pro tvorbu digitálního učebního materiálu byl použit následující software:

Microsoft Office PowerPoint 2007 SP3 MSO, Microsoft Corporation. SolidWorks 2011 SP5.0, studijní edice pro školní rok 2011-2012, Dassault Systemes. Výstřižky 6.1.7601, Microsoft Corporation.